# DocuSign

Um mobil und einfach unterschreiben zu können, stellt DocuSign auch eine App zur Verfügung. Diese wird auch über das MDM zur Verfügung gestellt, zunächst aber noch nicht als automatische Installation, sondern nur zum Download aus dem Unternehmens-Store (Apps@Work). Hier ist nur das Verfahren der MDM Installation beschrieben.

Hinweis: Diese Apps steht für MSP, NWZ und SMG zur Installation zur Verfügung.

## Installation aus dem Apps@Work Store

#### Apps@Work auf Android (Samsung)

Zunächst wechselt man in den Bereich Arbeit und sucht dann über Wischen den Bildschirm mit dem Symbol **Playstore**, den man dann anklickt. Danach sucht man in der Liste die App DocuSign und startet mit wenigen Klicks die Installation. Die Installation selbst verläuft dann im Hintergrund und man kann den Playstore einfach wieder schließen.

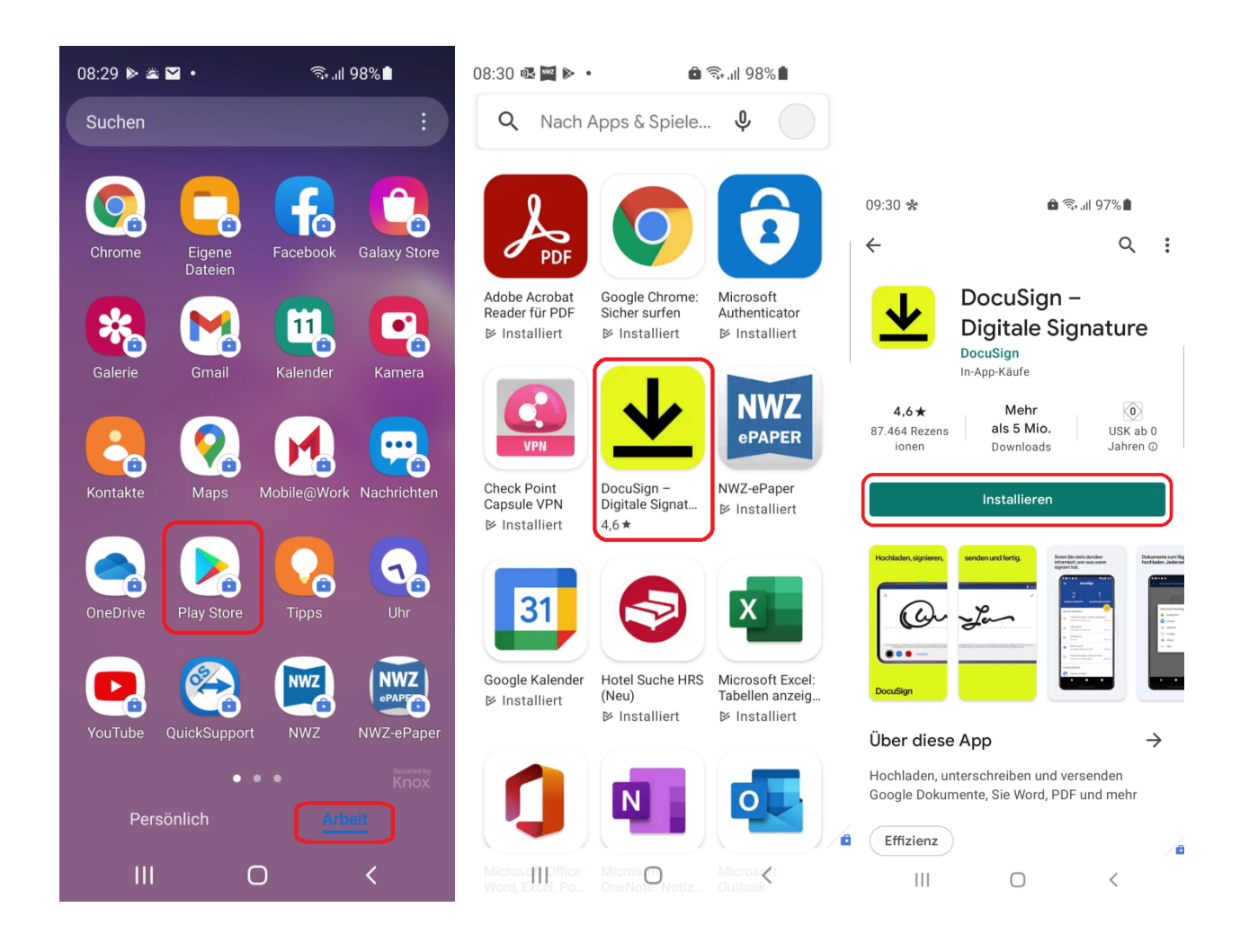

| 09:30 *                                                  |                                                  | ê 🗟 🛯                                                            | 7%                    |                                                                                                    |
|----------------------------------------------------------|--------------------------------------------------|------------------------------------------------------------------|-----------------------|----------------------------------------------------------------------------------------------------|
| ÷                                                        |                                                  |                                                                  | Q                     | :                                                                                                    |
| <mark>.</mark> ₹                                         | DocuSi<br>Digitale<br>Ausstehend<br>V Von Play P | gn –<br>Signa<br><br><sup>rotect überp</sup>                     | iture                 |                                                                                                    |
| Abbrec                                                   | hen                                              | Öffn                                                             | en                    |                                                                                                    |
| Über diese<br>Hochladen, un<br>Google Dokun<br>Effizienz | App<br>terschreiben<br>nente, Sie Wor            | und versen<br>d, PDF und                                         | den<br>I mehr         | ÷                                                                                                    |
| <b>4,6 ★</b><br>87.464 Rezens<br>ionen                   | Mehr<br>als 5 M<br>Downloa                       | io.<br>Ids                                                       | 0<br>USK ab<br>Jahren | 0                                                                                                    |
| Hochladen, signieren,                                    | senden und fertig.                               | Shion Sie stets davibe<br>informiert, wer was was<br>ignierthat. |                       | kumente zum Sig<br>chiaden. Jederzei<br>de Seise Hante<br>Fermen Hanter<br>Einemen Hanter<br>Einemen Hanter |

## Apps@Work auf iOS (Apple)

Ο

<

...

111

Zunächst sucht man durch Wischen den Bildschirm mit dem MSP Apps@WorkIcon, klickt dieses an und sucht sich die App DocuSign. Hier klickt man auf den Button Installieren. Die Installation selbst verläuft dann im Hintergrund und man kann den das Fenster einfach wieder schließen.

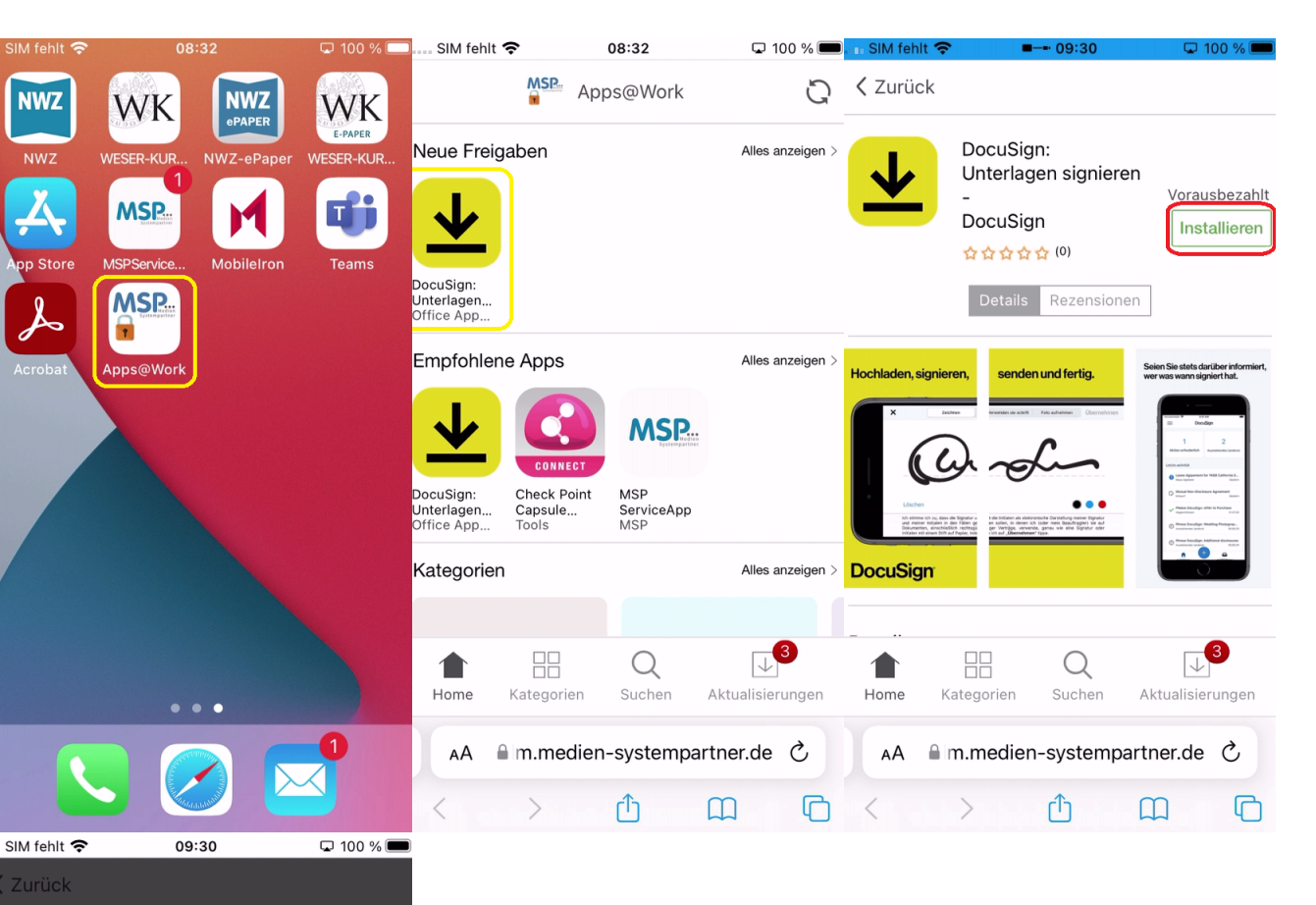

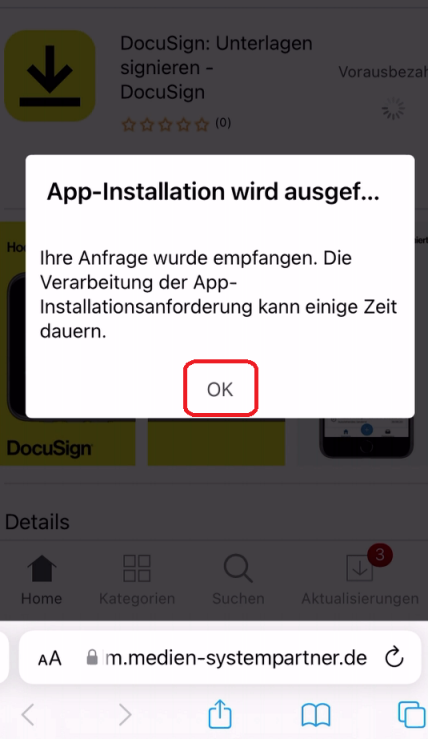

## DocuSign Start und Anmeldung

Alles Weitere ist dann in beiden Welten (Android und iOS) identisch. Zunächst muss man sich an der DocuSign Umgebung anmelden. Wie auch in der Browser-Version ist auch in der App die Anmeldung wie folgt durchzuführen.

- 1. Zunächst mal klickt man auf Anmelden
- Dann trägt man die eigene, *persönliche E-Mail-Adresse* in das Fenster ein und klickt auf *Weiter*.
  Achtung: Nun unbedingt den blauen Button UNTERNEHMENSANMELDUNG VERWENDEN drücken!
- Achtering, Nehr einbednigt den Braden braden of Ertkerinkerkokkenie
  Danach muss nochmal die eigene, *persönliche E-Mail-Adresse* in das Fenster eingegeben werden und auf *Weiter* geklickt werden.
  Nun fragt das System nach einem Kennwort, hier ist das *persönliche Windows Kennwort* (wird auch auf dem dienstlichen Arbeitsplatzrechner zur Anmeldung verwendet) einzugeben und auf *Weiter zu* klicken

- 6. DocuSign steht nun als App zur Verfügung.

| 09:40 🛎 📽 📥                           | ال 🕄 🗟 🗈        | 09                  | :40 ช                                  | * 🗕         |            |                 |      | ô         | اا' • <u>*ن</u> ن | 94%       |     |                                        | 10:                 | 08 🗚 🖣    |                    |                     | ê                       | 9 اا، ب | 1%直 |   |
|---------------------------------------|-----------------|---------------------|----------------------------------------|-------------|------------|-----------------|------|-----------|-------------------|-----------|-----|----------------------------------------|---------------------|-----------|--------------------|---------------------|-------------------------|---------|-----|---|
| DocuSign                              |                 | ×                   | Â                                      | Doc<br>acco | uSigunt.de | jn-Ar<br>ocusig | nmel | dung<br>n | g —               |           | <   | :                                      | ×                   | ● D<br>ac | ocuSig<br>count.do | gn-Anm<br>ocusign.c | eldung<br><sup>om</sup> |         | <   | : |
| Nutze                                 | n               | Beim Konto anmelden |                                        |             |            |                 |      |           |                   |           |     | _                                      | Beim Konto anmelden |           |                    |                     |                         |         |     |   |
| auch S                                | Sie die         | m                   | meister2.lampe@medien-systempartner.de |             |            |                 |      |           |                   |           |     | meister2.lampe@medien-systempartner.de |                     |           |                    |                     |                         |         |     |   |
| Vortei                                | le!             | U                   |                                        |             |            |                 |      |           |                   |           |     |                                        |                     |           |                    | ANME                | LDEN                    |         |     |   |
| Starten Sie mit de<br>branchenführend | 1               |                     | iet                                    |             |            | und             |      |           | in                |           |     | _                                      |                     | Pa        | asswort            | vergesse            | n                       |         |     |   |
| E-Signaturlösung                      | durch.          | 1                   | 2                                      | 3           | 4          | . 5             |      | 6         | 7                 | 8         | 9   | 0                                      |                     | U         | INTERN             | VERWE               | ISANME<br>ENDEN         | LDUN    | G   |   |
|                                       |                 | q                   | w                                      | е           | r          | t               | z    | u         | i                 | 0         | р   | ü                                      |                     |           | Als and            | erer Ben            | utzer anr               | nelden  |     |   |
| Kostenloses I                         | Konto erstellen | а                   | s                                      | d           | f          | g               | h    | j         | k                 | I         | ö   | ä                                      |                     |           |                    |                     |                         |         |     |   |
| Anm                                   | relden          | 令<br>!#1            | I (                                    | و<br>ھ      | x          | C<br>DE         | v    | b         | n                 | m<br>.cor | m C | Óffnen                                 |                     |           |                    |                     |                         |         |     |   |
| (                                     |                 |                     |                                        |             |            |                 | 0    |           |                   | $\sim$    |     |                                        |                     |           |                    | C                   | C                       |         | <   |   |

| 09:      | 40 \$             | <u>م</u> پ   |                      |                |                 | ô          | اا' بن | 94%         |                      |                  | 09:40 📽 📥                | ار. بې 🗗               | 94%                                                     |   | 09:41 🏦 望 🛠        | <b>৫ • ি</b> জি.⊪I 93° |                                         | 6                   |
|----------|-------------------|--------------|----------------------|----------------|-----------------|------------|--------|-------------|----------------------|------------------|--------------------------|------------------------|---------------------------------------------------------|---|--------------------|------------------------|-----------------------------------------|---------------------|
| ×        | Â                 | Bei<br>Iogin | Ihrei<br>.micro      | m Ko<br>osofto | onto<br>online. | anm<br>com | eld    | •           | <                    | :                | × Anmelden               | n-systempartner.de     | 。 <b>く</b>                                              | : | ≡                  | DocuS                  | bign <sup>.</sup>                       | <b></b>             |
| A<br>Sie | AS<br>nm<br>eiste | er2.la       | len<br>mper<br>cht a | @me<br>uf Ihr  | edien<br>Konte  | -syste     | empa   | artnei<br>? | r.de                 |                  | M                        | <b>SSF</b><br>Systempa | edien                                                   |   | O<br>Aktion erford | derlich                | O<br>Aussteher<br>(and ar               | ndes                |
|          |                   |              |                      |                |                 | ſ          |        | Weit        | er                   | ٦                | Melden Sie sich mit Ihre | m Organisations        | konto an                                                |   | Mit Do  Abgeso     | cuSign sigr            | n <b>ieren: Angek</b><br>Heike Friedric | oot- 21<br>09/30/21 |
| Cr ⊟ Q   |                   |              |                      |                |                 | in         | 8      | •           | meister2.lampe@medie | en-systempartner | .de                      |                        | Test-Brief.docx  Abgeschlossen von Meister2 La 09/30/21 |   |                    |                        |                                         |                     |
| 1        | 2                 | 3            | 4                    |                | 5               | 6          | 7      | 8           | 9                    | 0                | Anmelden                 |                        |                                                         |   | Schnelle Al        | ctionen                |                                         |                     |
| q        | w                 | е            | r                    | t              | z               | u          | i      | 0           | р                    | ü                |                          |                        |                                                         |   | + Signatu          | ır erstellen/          | bearbeiten                              |                     |
| а        | s                 | d            | f                    | g              | h               | j          | k      | 1           | ö                    | ä                |                          |                        |                                                         |   | Profilfot          | o bearbeite            | en                                      |                     |
| Ŷ        |                   | у            | x                    | с              | v               | b          | n      | m           |                      | $\times$         |                          |                        |                                                         |   |                    |                        |                                         |                     |
| !#1      | (                 | ð            |                      | DE             |                 |            |        | .con        | nÖ                   | iffnen           | © 2016 Microsoft         |                        |                                                         | æ |                    |                        |                                         | 6                   |
|          |                   |              |                      |                | 0               |            |        | $\sim$      |                      | ::               |                          | Ο                      | <                                                       |   | 111                | 0                      | <                                       |                     |

Bekommt man ein Dokument zur Unterschrift, weist die App einen auf dieses Dokument hin und mit zwei Klicks ist das Dokument signiert.